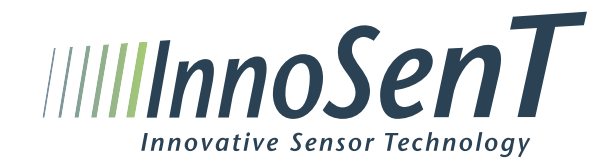

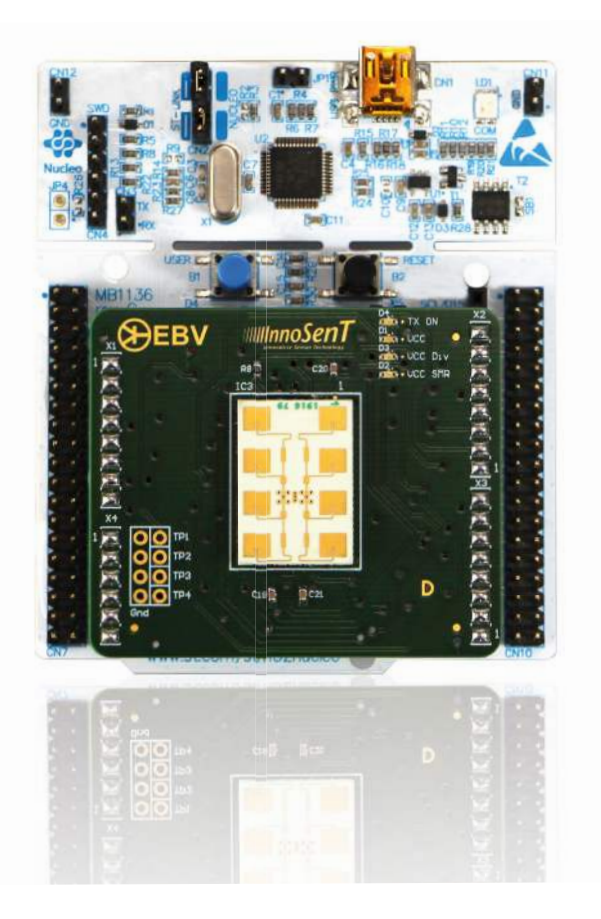

## Content

| Introduction                           | 3  |
|----------------------------------------|----|
| Installation                           | 4  |
| Brief Introduction to Radar Principles | 6  |
| Getting Started                        | 11 |
| Radar configurable parameters          | 19 |
| Data Transmission                      | 20 |
| Signal Processing                      | 22 |
| Frequency Auto-Calibration             | 22 |
| Complete Application Diagram           | 24 |
| Hardware                               | 25 |
| References                             | 28 |
| History                                | 28 |

# 1. Introduction

## Overview

The Evaluation Kit "EVALKIT SMR-334" is a programmable compact radar system with a focus on creating a friendly and easy-to-use FMCW radar platform. It comes with a custom and open firmware that provides beginners with an easy way to experience radar sensors in their application and take a look into the signal processing with our detailed examples.

The SMR-Eval Kit is built around the SMR sensor family and comes equipped with our flagship module SMR-334. The underlying STM32F401RE Nucleo Board from ST provides the necessary processing power and interface to the IDE and GUI. The kit comes with all necessary hardware, software and documentation to quickly start evaluating innovative radar technology.

## Features

•

- Supports Doppler and FMCW radar principle •
- VCO controlled with 16-bit DAC on the SMR interface module •
- Stereo receiver •
- 12bit data acquisition •
- Configurable Doppler frequency and FMCW bandwidth •
- Frequency auto-calibration for compliance with government regulations •
- Simple GUI to visualize receive signals •
- ADC raw data and FFT display .
- Configurable radar parameters for advanced users - Bandwidth
  - ADC sampling rate
  - Frequency auto-calibration enable
  - Etc.
- Full SMR antenna module control •
- System power and communication via a single USB interface •
- Kit

## SMR Evaluation Kit user manual

Source code with detailed comments giving users full control to the Evaluation

## 2. Installation

## Hardware Installation

The SMR-EvalKit packet consists of:

- SMR antenna module
- STM32F401RE-Nucleoboard
- Mini USB cable
- Download link on the InnoSenT Homepage: Project files with Source code, GUI, User Manual, Quickstart Software, SMR Data Sheet)

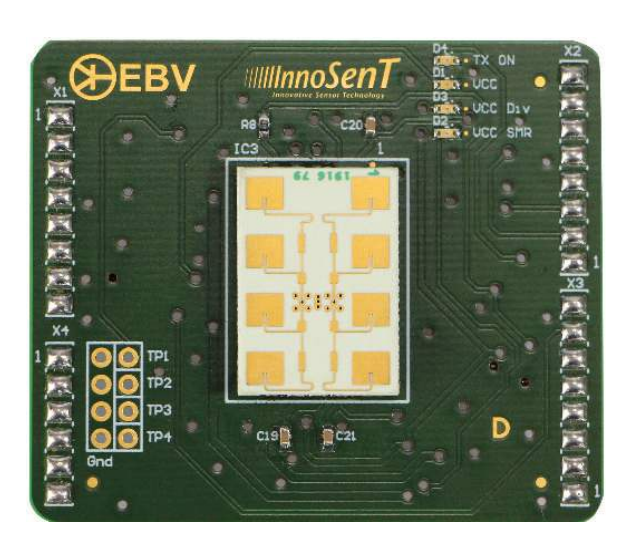

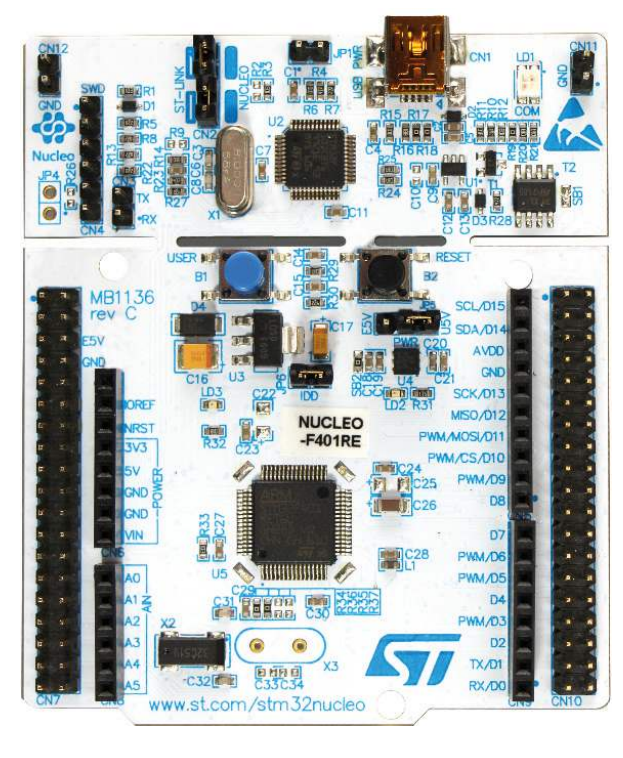

Figure 1: SMR Antenna module

Figure 2: STM32F401RE-Nucleoboard

In order to have a proper hardware installation, please follow the instructions below: • The SMR Evaluation Kit comes preassembled, however it is also possible to

- disassemble the two boards.
- in the following picture. Note: before connecting the two boards please make sure the power supply to the STM32F401RE board (via USB cable) is disconnected in order to be checked again before applying the power supply.
- Jumpers on the microcontroller board should be left unchanged.

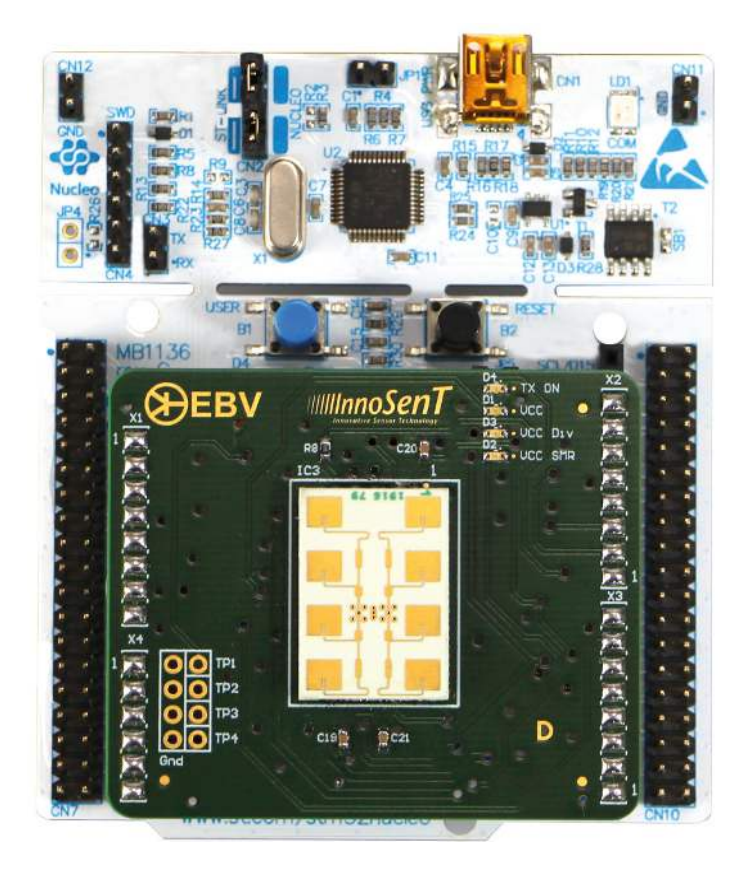

## Software Installation

Please refer to the SMR Evaluation Kit quick start guide for instructions about the software installation.

## SMR Evaluation Kit user manual

• When the two boards are separated and need to be assembled, connect them as prevent any damage to the system due to wrong connection and the connection should

Figure 3: SMR-board and STM32 board connection

# 3. Brief Introduction to Radar Principles

## **Doppler Principle**

### **Basis elements**

The CW-Doppler radar is the simplest kind of Radar, but most effective for detecting motion and measuring speed. It utilizes the Doppler Effect, an effect which applies to all sorts of wave generators and says the following:

Wave fronts, transmitted by a wave generator (sound, microwaves, light etc.) hit a moving target. Depending on the direction of the motion of this object, the wave fronts are either "compressed" or "stretched", which finally results in a shift in frequency. The received signal is mixed with the unchanged transmit signal in the receiver (called "homodyne" mixing), which results in a sinusoidal intermediate frequency (IF). It doesn't matter whether the sensor moves relatively to the object or the object moves relatively to the sensor.

As a matter of fact, only the radial component of the velocity vector can be detected. The mathematical formula looks as follows:

$$f_{Doppler} = 2f_0 * \frac{v}{C_0} * \cos \theta$$

- Doppler- or differential frequency f<sub>D</sub>
- Transmit frequency of the radar f<sub>o</sub>
- V velocity of the moving object

C<sub>o</sub> Speed of light

α Angle between the actual direction of motion and the connecting line sensor-object

Selecting 24GHz as transmit frequency, the following rule of thumb applies:

$$f_{\text{Doppler}} = 44 \frac{\text{Hz}}{\text{km/h}} * v * \cos \alpha$$

With this simple equation the expected Doppler frequency can easily be calculated and the parameters of the IF-filter and amplifier can be defined.

For instance it is not practical to design the upper frequency limit of the signal conditioning part of a unit detecting human beings much higher than 300Hz, since this corresponds to a speed of 6.8 km/h of a (pretty fast) pedestrian. On the other hand, when using radar sensors to check the speed of cars for example on a German motorway, the amplifier needs to have an upper frequency limit of at least 10 kHz corresponding to 220 km/h.

As a summary the speed of an object can be evaluated by measuring the Doppler frequency (in an analog system by counting the zero crossings or in digital system by frequency analysis with FFT), while considering the angle of the motion vector.

### Please note:

In the very rare case of a perfect circular motion of the object around the sensor, the angle  $\alpha$  would be 900, which causes the cosine and therefore the Doppler frequency to drop to zero. This specific motion won't be detected by this type of radar. However this object would have to move along this circle with absolute perfection, which is highly unlikely for a real life object.

## Identification of direction of motion

Radar sensors with dual IF output can provide information about the direction of motion (leaving or approaching) simply by utilizing two mixer circuits, which are spaced by a quarter wavelength, called an I(n phase)/Q(uadrature phase) mixer.

This information is useful for example in door opener applications, where the door should open only when a person approaches it.

For detailed information on the radar basics, see Application\_Note I-IV on the InnoSenT homepage.

### Example

The calculation of the parameters of the implemented CW-Doppler example is shown below:

| speed of light                      | CO      | 299792458               | m/s  |
|-------------------------------------|---------|-------------------------|------|
| CW-Frequency                        | F       | depending on FREQ_START | Hz   |
|                                     |         | Example: 24.000         | GHz  |
| sampling period                     | Та      | 0.0004                  | S    |
|                                     |         | 400                     | μs   |
| buffer length (number of samples)   | Ν       | 128                     |      |
| sampling time                       | Tsample | 0.0512                  | S    |
|                                     |         | 51.2                    | ms   |
| velocity resolution                 | Vmin    | 0.122                   | m/s  |
|                                     |         | 0.44                    | km/h |
| low pass filter (theoretical)       | LP      | 1250                    | Hz   |
| low pass filter (current hardware)  |         | 915                     | Hz   |
| high pass filter (theoretical)      | HP      | 19.53                   | Hz   |
| high pass filter (current hardware) |         | 20                      | Hz   |

$$\mathbf{Tsample} = \mathrm{Ta} * \mathrm{N} = 400\,\mu\mathrm{s} * 128 = \mathbf{51.}\,\mathbf{2ms}$$
$$\mathbf{Vmin} = \frac{C_0}{2 * \mathrm{Tsample} * \mathrm{F}} = \frac{299792458\mathrm{m/s}}{2 * 51.2\mathrm{ms} * 24.000\mathrm{GHz}} = \mathbf{0.122ms}$$
$$\mathbf{Vmax} = \mathrm{Vmin} * \left(\frac{\mathrm{N}}{2} - 1\right) = 0.122ms * \left(\frac{128}{2} - 1\right) = \mathbf{7.68ms}$$
$$\mathbf{LP} = \frac{1}{2 * Ta} = \frac{1}{2 * 400\mu\mathrm{s}} = \mathbf{1250Hz}$$
$$\mathbf{HP} = \frac{1}{Tsample} = \frac{1}{51.2} = \mathbf{19.53Hz}$$

## 4. FMCW Principle

### Basis elements

The FMCW-(Frequency-Modulated-Continuous-Wave) radar is a common approach to detect stationary objects.

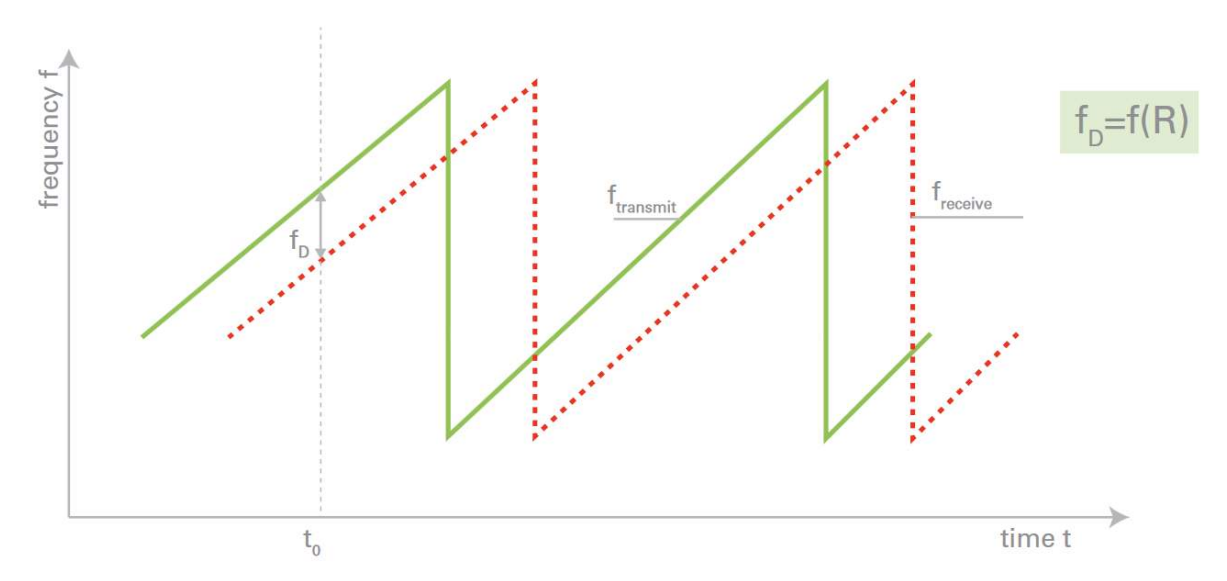

Time-dependent shape of transmit and receive signal of a FMCW radar with sawtooth modulation scheme

Unlike a Pulse Radar the FMCW sensor emits a continuous wave changing the frequency linearly over time. Due to the propagation delay the received signal shows a slightly different frequency compared to the presently generated signal leading to a beat frequency in the receiver, which is proportional to the travelling time.

The following equation describes the relation in case of a sawtooth-modulation:

$$R = \frac{C_0}{2} * T *$$

- f<sub>D</sub> ∆f differential frequency frequency deviation (bandwidth)
- Т sawtooth prepetition time period
- R distance of a reflecting object
- C<sub>0</sub> speed of light

For the 24GHz-ISM-Band the modulation bandwidth is limited by regulation to 250MHz at maximum. In consequence the range resolution is limited to 60cm as a theoretical value. In practice ranging for distances greater than 2m is possible with simple data processing. Closer ranges are possible using more complex algorithms.

For more detailed information on the radar basics, see Application\_Note I-IV on the Inno-SenT homepage.

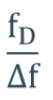

### Crosstalk

A typical problem of FMCW radar is the crosstalk between transmitter and receiver due to non-ideal isolation between them. The crosstalk effect causes blind zone approximately 3m from sensor at 24GHz. This blind zone can be reduced by applying Highpass filtering, but it cannot be eliminated entirely.

### Example

The calculation of the parameters of the implemented FMCW-modulation example is shown below:

| speed of light                      | CO      | 299792458                                 | m/s |
|-------------------------------------|---------|-------------------------------------------|-----|
| bandwidth                           | В       | depending on FREQ_<br>START and FREQ_STOP | Hz  |
|                                     |         | Example: 250                              | MHz |
| sampling period                     | Та      | 0.0004                                    | S   |
|                                     |         | 400                                       | μs  |
| puffer length (number of samples)   | Ν       | 128                                       |     |
| sampling time (modulation time)     | Tsample | 0.0512                                    | S   |
|                                     |         | 51.2                                      | ms  |
| range resolution                    | Rmin    | 0.60                                      | m   |
| maximum range (theoretical)         | Rmax    | 37.8                                      | m   |
| low pass filter (theoretical)       | LP      | 1250                                      | Hz  |
| low pass filter (current hardware)  |         | 915                                       | Hz  |
| high pass filter (theoretical)      | HP      | 19.53                                     | Hz  |
| high pass filter (current hardware) |         | 20                                        | Hz  |

FREQ\_START = 24.000GHz

 $FREQ\_STOP = 24.250GHz$ 

### $\mathbf{B} = FREQ_{STOP} - FREQ_{START} = 24.000GHz - 24.250GHz = 250MHz$

**Tsample** = 
$$Ta * N = 400 \mu s * 128 = 51.2 ms$$

$$\mathbf{Rmin} = \frac{C_0}{2 * B} = \frac{299792458 \text{m/s}}{2 * 250 \text{MHz}} = \mathbf{0.60m}$$
$$\mathbf{Rmax} = \mathbf{Rmin} * \left(\frac{N}{2} - 1\right) = 0.60m * \left(\frac{128}{2} - 1\right) = \mathbf{37.8m}$$
$$\mathbf{LP} = \frac{1}{2 * ta} = \frac{1}{2 * 400 \mu s} = \mathbf{1250Hz}$$
$$\mathbf{HP} = \frac{1}{\text{Tsample}} = \frac{1}{51.2} = \mathbf{19.53Hz}$$

# 5. Getting Started

## **Receive Signals Visualization**

The SMR-EvalKit is a plug-and-play device. The system will boot the previously uploaded firmware as soon as it receives power via its USB port and the IF signals can be visualized using the SMR EvalKit GUI. To visualize receive signals:

- open the SMR EvalKit GUI
- select corresponding Comport of SMR EvalKit

In the GUI, the upper graph shows the raw receive signals on I- and Q-channel. The magnitudes are scaled in digit values. The bottom graph shows the corresponding FFT of raw receive signals and is displayed logarithmic (dB).

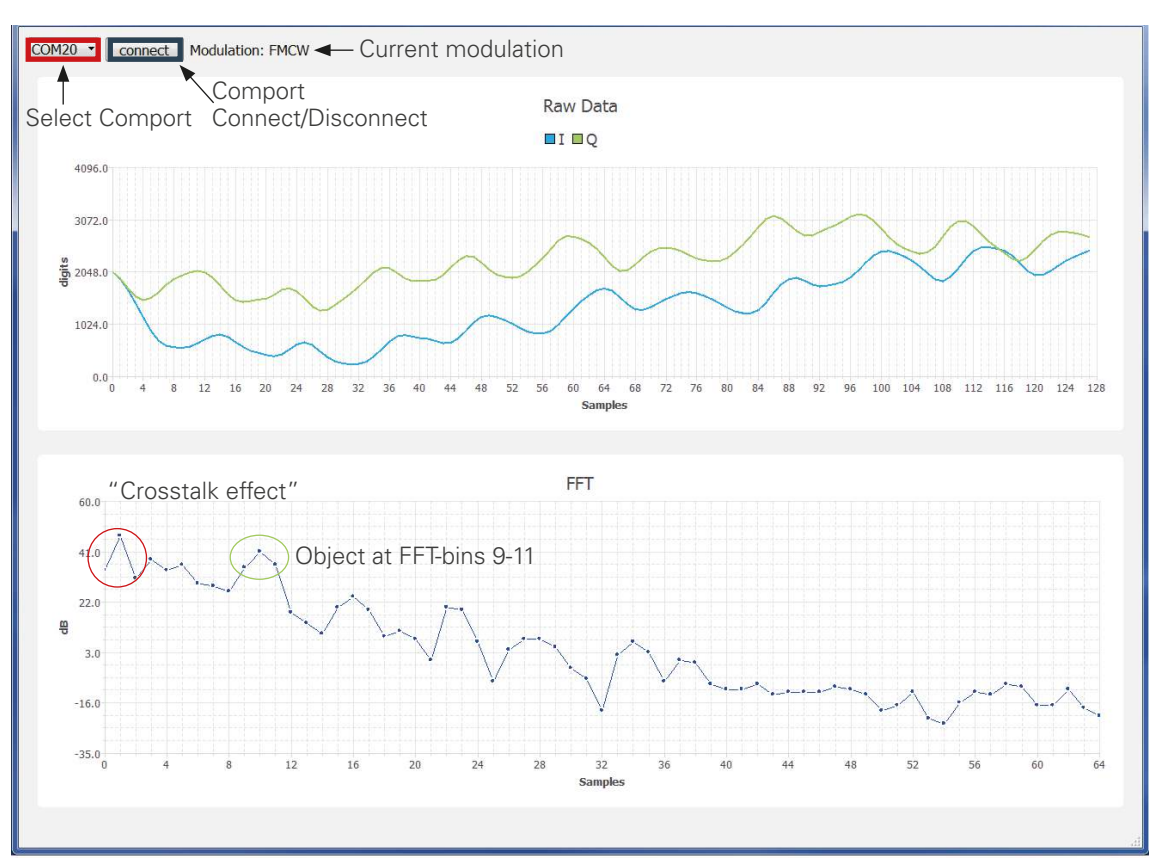

Note: When starting SMR-Evalkit, it may take a few seconds to perform initial frequency calibration and there is no data being transmitted to the PC during this time. It might take a few moments until a signal is displayed in the GUI.

## SMR Evaluation Kit user manual

# • Click Connect/Disconnect button to connect or disconnect to SMR EvalKit Comport

## Radar Setting Modification

By modifying and uploading the source code onto the microcontroller board, the radar settings can be changed to different configurations. The following instructions show the procedure for doing this:

- Create a workspace folder for the project e.g: "C:\SMR\_EvaluationKit\_WS" a)
- b) Copy the SMR EvalKit firmware project folder into the workspace
- Run SW4STM32 software and select the created workspace folder C)

| Select a worksp    | ace                                     |      |        |
|--------------------|-----------------------------------------|------|--------|
| Eclipse stores you | r projects in a folder called a workspa | ice. |        |
| Choose a worksp    | ace folder to use for this session.     |      |        |
| Workspace:         | MR_EvaluationKit_WS                     | •    | Browse |
|                    |                                         |      |        |
|                    |                                         |      |        |
|                    |                                         |      |        |
| Use this as the    | default and do not ask again            |      |        |
|                    |                                         |      |        |
|                    |                                         | OK   | Cancel |

#### d) Go to workbench

| © C/C++ - Edipte                                                  | C/C++ - Eclipse                                                                                                    |                                        |
|-------------------------------------------------------------------|----------------------------------------------------------------------------------------------------|----------------------------------------|
| File Edit Source Refactor Navigate Search Project Run Window Help | File Edit Source Refactor Navigate Search Project Run Window                                                                                                    | Help                                   |
| a @ Welcome ≍ D = e x x E = e                                     | 3 · 6 · 0 · 4 · 6 · 8 · 2 · 6 · 9 · 0 · 9 · 1                                                                                                    | *** ********************************** |
|                                                                   | A second second se | Quick Access B C/C++                   |
| Workbeach                                                         | Project Explorer 🖾 👘 🗖                                                                                                    | <u>2025</u>                            |
|                                                                   | E 15 1 1 1                                                                                                    |                                        |
| Welcome to the Eclipse IDE for C/C++<br>Developers                |                                                                                                    | An outline is not<br>available.        |
| Overview<br>Set an averview of the features                       |                                                                                                    |                                        |
| What's New<br>Try out the samples. Find out what is new           |                                                                                                    |                                        |
| · · · · · · · · · · · · · · · · · · ·                             | 문 Problems 패 관 Tasis 및 Console<br>0 items                                                                                                    | E ropetes                              |
|                                                                   | Description                                                                                                    | Resource Path                          |
|                                                                   |                                                                                                    |                                        |
|                                                                   | 0 items selected                                                                                                    |                                        |

Import the project containing the source code into the workspace. In the Project a) Explorer tab -> Right Click -> Import -> General -> Existing Projects into Workspace -> Select root directory -> Brower -> "select directory where the source code project located" -> OK -> Finish

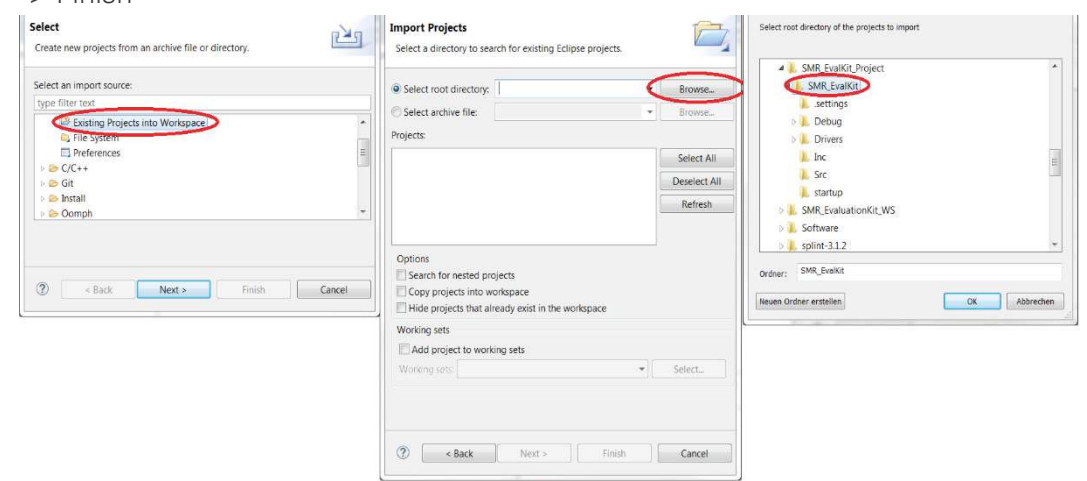

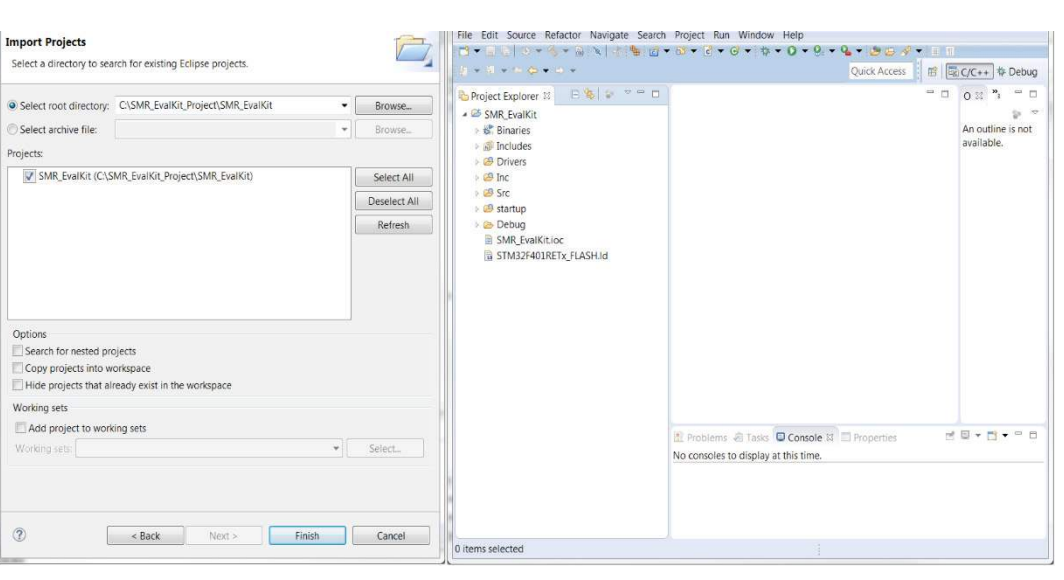

#### Expand the project and open the file "CONFIG.h" in "Inc" folder b)

| File Edit Source Refactor | Navigate Search Project Run Wi     | ndow Help          |
|---------------------------|------------------------------------|--------------------|
| 📬 🕶 😨 👘 😵 🕶 📓             |                                    | ☆ • 0 • 9 • 0      |
| Project Evo 🕺 🗖 🗖         | CONFIG h 22                        |                    |
|                           | 20 /* DEETNE the active med        | hulation           |
|                           | 29 #define MODULATION              | (0)                |
| Binaries                  | 30                                 | x-v                |
| includes                  | 31 /*                              |                    |
| Drivers                   | 32                                 |                    |
| 4 (B Inc                  | 330 /* frequency settings          |                    |
|                           | 34 /* !!!AITENTION: the fre        | quency should be   |
| b adch                    | 36 #define FRED STOP               | (24050)            |
| D CONFIGE                 | 37                                 | (24200)            |
| lik dmah                  | 380/*                              |                    |
| Eramoworkh                | 39 /*******************            | ******             |
|                           | 40                                 |                    |
| D Initialization k        | 410 /*** MAY ONLY BE CHANGED       | IF YOU KNOW WHA    |
| P main h                  | 42 /*                              |                    |
|                           | 43<br>AA@ /* (W_modulation setting |                    |
| Processing.it             | 45 /* sample time */               | .3                 |
| P Protocol.n              | 46 #define SAMPLING PERIOD         | (400u)             |
| P m spin                  | 47                                 |                    |
| In stm3214xx_na           | 48 /* cycle time */                |                    |
| ▷ M SUIISZI4XX_ILI        | 49 #define CYCLE_DURATION          | (200000u)          |
| System_clock.             | 50 /*                              |                    |
| E 🖿 tim.n                 | 51                                 |                    |
| ▶ 🖿 usart.n               | •                                  | 100                |
| CONFIG.h.bak              | 🖹 Problems 🕴 🧟 Tasks 📮 Console     | 🔲 Properties 🛷 Sea |
| Initialization.           | 0 items                            |                    |
| stm32f4xx_it.r            | Description                        |                    |
| ▷ 🖽 Src                   | 5 cochpation                       |                    |
| Image: Startup            |                                    |                    |
| 🖻 🗁 Debug                 |                                    |                    |
| SMR_EvalKit.ioc *         |                                    |                    |
| 4                         |                                    |                    |

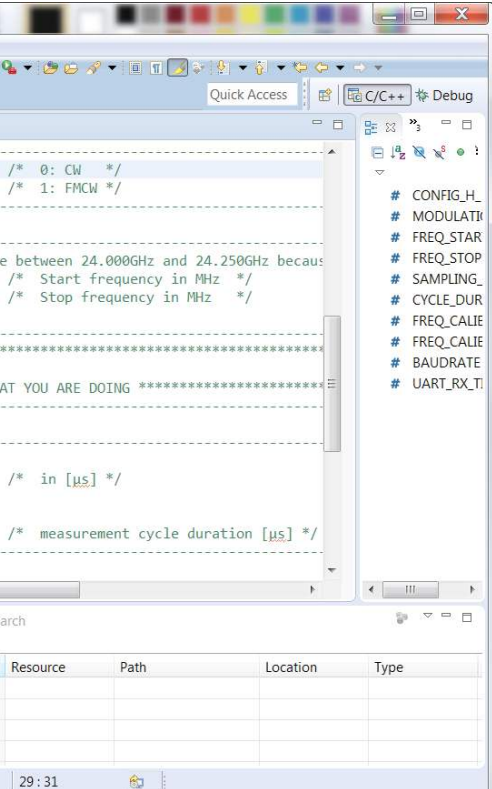

The radar setting can be changed by modifying the parameters in this "CONFIG.h" C) file. For example changing radar configuration to FMCW mode by setting "#define MODULATION (1) "

| ile Edit Source Refactor                                                                                                    | Navigate Search                     | Project Run W                                                                                                    | ndow Help<br>☆・O・9・                                                                                                    | Q . 00                                                                                              | e • 12 11 📑 5                                                                                               | 9.4.4.400+                                                  |                                                                                                    |
|----------------------------------------------------------------------------------------------------|-------------------------------------|----------------------------------------------------------------------------------------------------|----------------------------------------------------------------------------------------------------|----------------------------------------------------------------------------------------------------|----------------------------------------------------------------------------------------------------|-------------------------------------------------------------|----------------------------------------------------------------------------------------------------|
|                                                                                                    |                                     |                                                                                                    |                                                                                                    |                                                                                                    |                                                                                                    | Quick Access                                                | C/C++ & Debug                                                                                                    |
| 🎦 Project Exp 😂 💻 🗆                                                                                                    | CONFIG.h                            |                                                                                                    |                                                                                                    |                                                                                                    |                                                                                                    | = 0                                                         | Be 22 ™3 = □                                                                                                    |
| Source of the second second seco | 28 / DFTDE<br>29 #define M<br>31 /* | the active mon<br>oDULATION<br>ncy settings<br>NIION: the fro<br>REQ_START<br>REQ_START<br>REQ_STOP<br>ONLY BE CHANGED<br>Ulation setting<br>time */<br>AVPLING PERIOD<br>time */<br>YCLE_DURATION | ul (1)<br>cquency should (<br>(24058)<br>(24288)<br>(24288)<br>D TF YOU KNOW W<br>CAREAL<br>(2808880)<br>(2808880)<br>III | /* 0: CW<br>/* 1: FMC<br>pe between 2<br>/* Start<br>/* Start<br>/* Start<br>/* In [us<br>/* measur | <pre>#/<br/>4.000GHz and 2<br/>frequency in M<br/>requency in M<br/>DOING<br/>] */<br/>ement cycle du</pre> | 4.2500Hz becaus<br>Hz */<br>z =/<br>ration [μ <u>s</u> ] =/ | CONFIG H<br># CONFIG H<br># MODULAT<br># FREQ_STO<br># SAMPLING<br># CYCLE PU<br># FREQ_CAL<br># FREQ_CAL<br># BAUDRAT<br># UART_RX. |
| Initialization.                                                                                                    | 0 items                             |                                                                                                    | La rioperaies apro-                                                                                                    | - arten                                                                                             |                                                                                                    |                                                             |                                                                                                    |
| stm3214xx_it.)                                                                                                    | Description                         | <u>^</u>                                                                                                    |                                                                                                    | Resource                                                                                            | Path                                                                                                    | Location                                                    | Туре                                                                                                    |
| > 😕 startup                                                                                                    |                                     |                                                                                                    |                                                                                                    |                                                                                                    |                                                                                                    |                                                             |                                                                                                    |
| SMR_EvalKit.loc *                                                                                                    |                                     |                                                                                                    |                                                                                                    |                                                                                                    |                                                                                                    |                                                             |                                                                                                    |
|                                                                                                    |                                     |                                                                                                    |                                                                                                    |                                                                                                    |                                                                                                    |                                                             |                                                                                                    |

Build the project after changing radar setting in "CONFIG.h" file. Note: It may be d) necessary to clean and refresh the project folder before building. Right click on project folder -> Clean Project. Right click on project folder -> Refresh. Right click on project folder -> Build Project.

| ⊖ c/c      | ++   | - SMR_EvalKit/Src/main.c - Eclipse                      |                 |                                                 |             | • X         |
|------------|------|---------------------------------------------------------|-----------------|-------------------------------------------------|-------------|-------------|
| File I     | Edit | Source Refactor Navigate Search Project Ru              | in Wind         | dow Help                                        |             |             |
| 12 -       |      | 🕼   🟵 🕶 🗞 🕶 🖓 🔌   🖑 🐂 🙆 🕶 😂 🕶 🖻 🕶                       |                 | \$* ▼ O ▼ 8 ▼ 9 ▼ 12 € 37 ▼ 12 \$* <u>0</u> 1   |             |             |
| 2 <b>*</b> |      | $\star \leftarrow \diamondsuit \star \Rightarrow \star$ |                 | Quick Access                                    | C/C++       | 🎋 Debug     |
| Pro        | ject | Explorer 🛿 🗖 🗖 Processing.c                             | main.c          | ×                                               |             | »3 🗆        |
|            |      | New                                                     | *               | : main.c                                        | *           | 18 C        |
| 4 😂        |      | Go Into                                                 |                 |                                                 |             | ~           |
| P          |      | Open in New Window                                      |                 | xx hal.h"                                       |             | u m         |
|            | 175  | -                                                       |                 | ath.h"                                          |             | st st       |
|            | 1    | Copy                                                    | Ctrl+C          | onst_structs.h"                                 |             | a a         |
| Б          |      | Paste                                                   | CUI+V<br>Delete |                                                 |             | u u         |
| Þ          | 2    | Remove from Context Ctrl+Alt+Shift+                     | Down            |                                                 |             | ti          |
| Þ          |      | Source                                                  | •               |                                                 |             | ∎ u:        |
|            |      | Move                                                    |                 |                                                 |             | 🖬 g         |
|            |      | Rename                                                  | F2              |                                                 |             | 🖬 sj        |
|            | 2.00 | Import                                                  |                 |                                                 |             | 🖬 C         |
|            | 2    | Export                                                  |                 | N Includes */                                   |             | 🖬 Ir        |
|            |      | Ruild Project                                           |                 | lock.h"                                         |             | 🖬 Fr        |
|            |      | Clean Project                                           |                 | zation_h"                                       |             | PI PI       |
|            | 8    | Refresh                                                 | F5              | ·k.h"                                           |             |             |
|            | -    | Close Project                                           | -               | ing.h"                                          |             | 0 m         |
|            |      | Close Unrelated Projects                                |                 | n"<br>Includes */                               |             | • EI        |
|            |      | Make Targets                                            |                 | Includes /                                      | -           | ø a:        |
|            |      | Index                                                   |                 | III                                             | •           | < III >     |
|            |      | Build Configurations                                    |                 | sole 🛛 🗆 Properties                             |             |             |
|            |      | Show in Remote Systems view                             |                 | = × ¾ 🗟 🖬 🖉 📰 🖉                                 | æ -         |             |
|            |      | Profiling Tools                                         | +               | Ac6 STM32 Debugging] C:/Ac6/SystemWorkbench/plu | igins/fr.ac | 6.mcu.exter |
|            |      | Add/Remove Splint Nature                                |                 |                                                 |             |             |
|            |      | Run As                                                  | +               | inguage does not match this frame.              |             |             |
|            |      | Debug As                                                | +               |                                                 |             | -           |
| 2          |      | Profile As                                              | +               | Ш                                               |             | •           |
| 😂 SM       |      | Restore from Local History                              |                 | 1                                               |             |             |
| <u></u>    | Ca   | Convert to C L L                                        |                 |                                                 |             |             |

Upload the modified source code onto microcontroller board. Right click on e) project folder (or left click on debug arrow button) -> Debug As -> Ac6 STM32 C/C++ Application

| C/C++ - SMR_EvalKit/Src/main.c - Ecli                                                                                                    | ipse                                                                                                    |                                                                                                    |                                                                                                    |                                                                                                    |
|----------------------------------------------------------------------------------------------------|----------------------------------------------------------------------------------------------------|----------------------------------------------------------------------------------------------------|----------------------------------------------------------------------------------------------------|----------------------------------------------------------------------------------------------------|
| File Edit Source Refactor Navigate                                                                                                    | Search                                                                                                    | Projec                                                                                                    | t Run Windo                                                                                                    | w Help                                                                                                    |
| 🔁 🕶 🗟 🔞 👋 🕶 🚳 🖻 🕶 🖻                                                                                                    | ▼ C ▼                                                                                                    | · •                                                                                                    | * <b>O</b> D • 8                                                                                                    | 💌 💁 🔻 🔌 🐇                                                                                                    |
|                                                                                                    |                                                                                                    |                                                                                                    | (no launch                                                                                                    | history)                                                                                                    |
| Project Explorer 😫 🗧 🗖                                                                                                    | CONF                                                                                                    | IG.h                                                                                                    | Debug As                                                                                                    |                                                                                                    |
| 8 8 2                                                                                                    | 127                                                                                                    | /* St                                                                                                    | Debug Co                                                                                                    | ntigurations                                                                                                    |
| ▲ 🤔 SMR_EvalKit                                                                                                    | 128                                                                                                    | HAL_                                                                                                    | Organize                                                                                                    | avontes                                                                                                    |
| Includes                                                                                                    | 130                                                                                                    | /* U                                                                                                    | SER CODE END                                                                                                    | 2 */                                                                                                    |
|                                                                                                    | 131                                                                                                    | 14 7                                                                                                    | C: 11 1                                                                                                    | *1                                                                                                    |
| ⊳ 🖻 ad5662.h                                                                                                    | 132                                                                                                    | /* U                                                                                                    | SER CODE BEG                                                                                                    | IN WHILE */                                                                                                    |
| ▶ 🖻 adc.h                                                                                                    | 134                                                                                                    | while                                                                                                    | e (1)                                                                                                    |                                                                                                    |
| GONFIG.h                                                                                                    | 135                                                                                                    | {                                                                                                    | ER CODE END                                                                                                    | WHTLE */                                                                                                    |
| Eramework h                                                                                                    | 137                                                                                                    | if                                                                                                    | (huart2.RxSt                                                                                                    | ate == HAL_UAR                                                                                                    |
| ⊳ la gpio.h                                                                                                    | 138                                                                                                    | {                                                                                                    |                                                                                                    | T Dession TT/8                                                                                                    |
| 🕨 🖻 Initialization.h                                                                                                    | 139                                                                                                    |                                                                                                    | 1+(HAL_UAK                                                                                                    | I_Receive_II(&                                                                                                    |
| ▶ 🖻 main.h                                                                                                    | 141                                                                                                    |                                                                                                    | Error_                                                                                                    | Handler();                                                                                                    |
| ▶ ► Processing.h                                                                                                    | 142                                                                                                    | 1                                                                                                    | }                                                                                                    |                                                                                                    |
| Protocol.h                                                                                                    | 143                                                                                                    | }                                                                                                    |                                                                                                    |                                                                                                    |
| stm32f4xx hal conf h                                                                                                    | 145                                                                                                    | g_/                                                                                                    | ActivateComm                                                                                                    | ands();                                                                                                    |
| ▶ h stm32f4xx_it.h                                                                                                    | 146                                                                                                    | g_l                                                                                                    | ExecuteComma                                                                                                    | nds();                                                                                                    |
| system_clock.h                                                                                                    | 147                                                                                                    | /* 03                                                                                                    | SER CODE BEG                                                                                                    | IN 3 */                                                                                                    |
| ⊳ 🖻 tim.h                                                                                                    | 149                                                                                                    | }                                                                                                    |                                                                                                    |                                                                                                    |
| 🕨 🖻 usart.h                                                                                                    | •                                                                                                    |                                                                                                    | 1                                                                                                    | II.                                                                                                    |
| stm32f4xx_it.h.bak                                                                                                    | Proble                                                                                                    | ems 🔊                                                                                                    | Tasks 📮 Conse                                                                                                    | ole 🕴 🗖 Propertie                                                                                                    |
| ▷ 33 Src                                                                                                    | CDT Build                                                                                                    | d Consc                                                                                                    | le [SMR EvalKit                                                                                                    | 1                                                                                                    |
| Debug                                                                                                    | 15:30:5                                                                                                    | 51 ***                                                                                                    | * Build of a                                                                                                    | configuration                                                                                                    |
| SMR EvalKit V1.ioc                                                                                                    | make al                                                                                                    | 11                                                                                                    |                                                                                                    |                                                                                                    |
| STM32F401RETx_FLASH.Id                                                                                                    | 'Build:                                                                                                    | ing †1                                                                                                    | le:/start                                                                                                    | tup/startup_stm<br>mbler'                                                                                                    |
|                                                                                                    | C:\SMR                                                                                                    | Fvalk                                                                                                    | it Project\[                                                                                                    | Dehue                                                                                                    |
|                                                                                                    | •                                                                                                    | - N                                                                                                    | <ul> <li>msg: msr</li> </ul>                                                                                                    | (ceeping)                                                                                                    |
|                                                                                                    | nnlic                                                                                                    | antic                                                                                                    | n (lick                                                                                                    |                                                                                                    |
| i) io iun the a                                                                                                    | ppiic                                                                                                    | auc                                                                                                    |                                                                                                    | CON RUI                                                                                                    |
| O TUTT LITE d     Debug - SMR_EvalKit/Src/main.c - Ecli                                                                                                    | ppnc                                                                                                    | alic                                                                                                    |                                                                                                    | KON KUI                                                                                                    |
| Debug - SMR_EvalKit/Src/main.c - Ecli File Edit Source Refactor Navigate                                                                                                    | ppric<br>pse<br>Search                                                                                                    | Projec                                                                                                    | t Run Windov                                                                                                    | K ON KUI                                                                                                    |
| Debug - SMR_EvalKit/Src/main.c - Edi     File Edit Source Refactor Navigate     T - Refactor Navigate     T - Refactor Navigate                                                                                                    | pse<br>Search                                                                                                    | Projec                                                                                                    | t Run Window                                                                                                    | KON KUI<br><sup>w Help</sup><br>O▼Q▼@©©©                                                                                                    |
| Debug - SMR_EvalKit/Src/main.c - Edi     File Edit Source Refactor Navigate     T = R = R = R = R = R = R = R = R =                                                                                                    | pse<br>Search                                                                                                    | Projec                                                                                                    | t Run Windov<br>& ∰ ☆ ▼                                                                                                    | × Help<br>⊙ + Q + [@ ⊑                                                                                                    |
| Debug - SMR_EvalKit/Src/main.c - Edi     File Edit Source Refactor Navigate     The Refactor Navigate     The Refactor Navigate     The Refactor Navigate     The Refactor Navigate     The Refactor Navigate                                                                                                    | pse<br>Search                                                                                                    | Projec                                                                                                    | t Run Windov<br>2 1                                                                                                    | v Help<br>• ← • • • • • • • • • • • • • • • • • •                                                                                                    |
| Debug - SMR_EvalKit/Src/main.c - Ecli File Edit Source Refactor Navigate      Debug 8     Debug 8     SMR_EvalKit.elf [Ac6 STM32 Debug                                                                                                    | pse<br>Search<br>Search<br>gging]                                                                                                    | Projec                                                                                                    | t Run Windov<br>& ∰ ☆▼<br>i* ▽□□                                                                                                    | v Help<br>O ▼ S ▼ S C<br>O-Vari 22 • B                                                                                                    |
| Debug - SMR_EvalKit/Src/main.c - Ecli      File Edit Source Refactor Navigate      Pebug      SMR_EvalKit.elf [Ac6 STM32 Debu      SMR_EvalKit.elf                                                                                                    | pse<br>Search<br>3 it<br>gging]                                                                                                    | Projec                                                                                                    | t Run Window<br>♂ ● ☆ ▼<br>i+ ▽ = □                                                                                                    | v Help<br>• • • • • • • • • • • • • • • • • • •                                                                                                     |
| Debug - SMR_EvalKit/Src/main.c - Ecli File Edit Source Refactor Navigate      Debug 3      SMR_EvalKit.elf [Ac6 STM32 Debu     SMR_EvalKit.elf     Armat #1 (Suspended : Brea                                                                                                    | pse<br>Search<br>39 1*<br>gging]<br>akpoint)                                                                                                    | Projec                                                                                                    | t Run Window<br>State to the total of the total of total of the total of total of total | w Help<br>♥ + ♥ ♥ ♥ ♥ ♥<br>(0 + Vari 22 ♥ B<br>Name                                                                                                    |
| Debug - SMR_EvalKit/Src/main.c - Ecli File Edit Source Refactor Navigate      Debug      SMR_EvalKit.elf     SMR_EvalKit.elf     Mread #1 (Suspended : Breat     E main() at main.c75 0x800                                                                                                    | pse<br>Search<br>search<br>gging]<br>akpoint)<br>i3e2c                                                                                                    | Projec                                                                                                    | t Run Windox<br>S                                                                                                    | v Help<br>• Help<br>• • • • • • ● €<br>• • Vari 23 • • B<br>Name                                                                                                    |
| Debug - SMR_EvalKit/Src/main.c - Ecli      Debug - SMR_EvalKit/Src/main.c - Ecli      File Edit Source Refactor Navigate      Debug      SMR_EvalKit.elf     SMR_EvalKit.elf     SMR_EvalKit.elf     Thread #1 (Suspended : Breat         main() at main.c.75 0x800         J openocd         J c (Ar6/SystemWorkbench/oluce         J c) (Ar6/SystemWorkbench/oluce         J c) (Ar6/SystemWorkbench/oluce                                                                                                    | pprice<br>search<br>search<br>s<br>s<br>s<br>s<br>s<br>s<br>s<br>s | Projec                                                                                                    | t Run Window                                                                                                    | v Help<br>• ← Q ← Q ← D ← D<br>· ← Vari 23 • ⊕ B<br>Name                                                                                                    |
| Debug - SMR_EvalKit/Src/main.c - Ecli      Debug - SMR_EvalKit/Src/main.c - Ecli      File Edit Source Refactor Navigate      Debug      SMR_EvalKitelf Ac6 STM32 Debu      SMR_EvalKitelf     SMR_EvalKitelf     SMR_Eva                                                                                                    | pse<br>Search<br>Search<br>Searc               | Projec                                                                                                    | t Run Window                                                                                                    | v Help<br>• + Q → Q → D = D<br>(0)+ Vari 23 % B<br>Name                                                                                                    |
| Debug - SMR_EvalKit/Src/main.c - Ecli File Edit Source Refactor Navigate      Debug      SMR_EvalKit.elf     SMR_EvalKit.elf     SMR_EvalKit.elf     SMR_EvalKit.elf     min0 at main.cr55 0x800     Gopenocd     C/Ac6/SystemWorkbench/plug                                                                                                    | pse<br>Search<br>Search<br>Searc               | Projec                                                                                                    | t Run Window                                                                                                    | v Help<br>• + Q → Q → D = D<br>(0)+ Vari 23 % B<br>Name                                                                                                    |
| Debug - SMR_EvalKit/Src/main.c - Ecli File Edit Source Refactor Navigate      Debug      SMR_EvalKit.elf     SMR_EvalKit.elf     SMR_EvalKit.elf     main(2 at main.c.75 0x800     J Openocd     C:/Ac6/SystemWorkbench/plug                                                                                                    | pse<br>Search<br>39 i 14<br>gging]<br>akpoint)<br>13e2c<br>iins/fr.ac6.                                                                                                    | Projec                                                                                                    | t Run Windox                                                                                                    | K Off Hulp w Help ♥ ♥ ♥ ♥ ♥ ♥ ♥ 0 * ♥ ♥ ♥ ♥ ♥ ♥ 0 * ♥ ♥ ♥ ♥ ♥ ♥ Name 4                                                                                                    |
| Debug - SMR_EvalKit/Src/main.c - Ecli File Edit Source Refactor Navigate     Debug      SMR_EvalKit.eff Ac6 STM32 Debu     SMR_EvalKit.eff     SMR_EvalKit.eff     Main at main.c.75 0x800     J Openocd     C/Ac6/SystemWorkbench/plug     Mine Main at Main.c.13                                                                                                    | pse<br>Search<br>39 i i i i i i i i i i i i i i i i i i i                                                                                                    | Projec                                                                                                    | t Run Window                                                                                                    | K ON KUI w Help ♥ ♥ ♥ ♥ ♥ ♥ ♥ ♥ Vari \$2 ♥ B Name ₹                                                                                                    |
| Debug - SMR_EvalKit/Src/main.c - Ecli      File Edit Source Refactor Navigate      Poebug      SMR_EvalKit.elf     SMR_EvalKit.elf     More and at (Suspended : Breat     main() at main.c.75 0x800     J openocd     Cr/Ac6/SystemWorkbench/plug      File Name     SMR_EvalKit.elf     File Name     SMR_EvalKit.elf                                                                                                    | pse<br>Search<br>so it<br>gging]<br>akpoint)<br>i3e2c<br>jins/fr.ac6.                                                                                                    | Projec                                                                                                    | t Run Window                                                                                                    | K ON KUI       w Help       • • • • • • • ●       • • • • • • • ●       • • • • • • • • • • • • • • • • • • •                                                                                                    |
|                                                                                                    | pse<br>Search<br>search<br>searc               | Projec                                                                                                    | t Run Window                                                                                                    | v Help<br>v Help<br>v • • • • • • • • • • • • • • • • • • •                                                                                                    |
| Debug - SMR_EvalKit/Src/main.c - Ecli<br>File Edit Source Refactor Navigate<br>Debug 33  Debug 33  SMR_EvalKitelf [Ac6 STM32 Debug 33  SMR_EvalKitelf Thread #1 (Suspended : Breat<br>main() at main.c75 0x800<br>all openocd<br>C/Ac6/SystemWorkbench/plug  Processing.c @ main.c 33  The number of the simulation of the simulation of the simu                                                                                                    | pprice<br>search<br>gging]<br>akpoint)<br>13e2c<br>µins/fr.ac6.                                                                                                    | Projec                                                                                                    | t Run Window                                                                                                    | × Help<br>• Help<br>• • • • • • • • • • • • • • • • • • •                                                                                                     |
| Pobug - SMR_EvalKit/Src/main.c - Edi     File Edit Source Refactor Navigate     SMR_EvalKitelf [Ac6 STM32 Debu     SMR_EvalKitelf     SMR_EvalKitelf     SMR_EvalKitelf     Thread #1 (Suspended : Bread     main() at main.c75 0x800     J openocd     J C:/Ac6/SystemWorkbench/plug     SMR_EvalKitelf     III     Processing.c @ mainc 12     3# * File Name     33 /* Includes     34 * include *main.h"     Stinclude *main.h"     Stinclude *main.h"     Stinclude *main.h"                                                                                                    | pprice<br>pse<br>Search<br>search<br>gging]<br>skpoint)<br>i3e2c<br>ins/fr.ac6.<br>main.c(                                                                                                    | Projec                                                                                                    | t Run Window                                                                                                    | v Help<br>v Help<br>v Vari 23 °e B<br>Name<br>4                                                                                                    |
| Debug - SMR_EvalKit/Src/main.c - Edi<br>File Edit Source Refactor Navigate<br>Debug S<br>SMR_EvalKit.elf [Ac6 STM32 Debu<br>SMR_EvalKit.elf [Ac6 STM32 Debu<br>SMR_EvalKit.elf<br>Main and a main.c75 0x800<br>C/Ac6/SystemWorkbench/plug<br>C/Ac6/SystemWorkbench/plug<br>Smain.elluge<br>Smain.h"<br>Sfinclude "main.h"<br>Sfinclude "arm_math.h"<br>Sfinclude "arm_const_st<br>Smain and the standard statement of the standard statement of the standard statement of the standard statement of the standard statement of the statement of the statement of                                                                                                    | pprice<br>search<br>gging]<br>akpoint)<br>l3e2c<br>ins/fr.ac6.<br>main.c<br>h"<br>ructs.h                                                                                                    | Projec                                                                                                    | t Run Windox                                                                                                    | K ON KUI       w Help       • • • • • • • • • • • • • • • • • • •                                                                                                    |
| <ul> <li>Debug - SMR_EvalKit/Src/main.c - Edi</li> <li>File Edit Source Refactor Navigate</li> <li>Debug 23</li> <li>SMR_EvalKit.elf</li> <li>SMR_EvalKit.elf</li> <li>SMR_EvalKit.elf</li> <li>Thread #1 (Suspended : Breating and the second second s</li></ul>                                                                                                    | pprice<br>search<br>gging]<br>akpoint)<br>Be2c<br>ins/fr.ac6.<br>main.cf<br>h"<br>ructs.h                                                                                                    | Projec                                                                                                    | t Run Windox                                                                                                    | K ON KUI                                                                                                    |
| Debug - SMR_EvalKit/Src/main.c - Edi<br>File Edit Source Refactor Navigate<br>File Edit Source Refactor Navigate<br>Debug 23<br>SMR_EvalKit.elf [Ac6 STM32 Debu<br>SMR_EvalKit.elf<br>SMR_EvalKit.elf<br>SM         | pprice<br>search<br>gging]<br>akpoint)<br>l3ezc<br>ins/fr.ac6.<br>main.c<br>h"<br>ructs.h                                                                                                    | Projec                                                                                                    | t Run Window                                                                                                    | K ON KUI w Help ♥ ♥ ♥ ♥ ♥ ♥ ♥ ♥ ♥ ♥ ♥ ♥ ♥ ♥ ♥ Name ♥ and # # # # # # # # # # # # # # # # # # #                                                                                                    |
| Debug - SMR_EvalKit/Src/main.c - Edi<br>File Edit Source Refactor Navigate<br>File Edit Source Refactor Navigate<br>Debug SI<br>SMR_EvalKit.elf Ac6 STM32 Debu<br>SMR_EvalKit.elf<br>Proceed #1 (Suspended : Breat<br>main() at main.c75 0x800<br>Jopenocd<br>C/Ac6/SystemWorkbench/plug<br>Processing. @ main.c SI<br>S# * File Name<br>S# * File Name<br>S# * File | pprice<br>search<br>gging]<br>akpoint)<br>Bezc<br>ins/fr.ac6.<br>main.c(<br>h"<br>ructs.h                                                                                                    | Projec                                                                                                    | t Run Window                                                                                                    | K ON KUI       w Help       • • • • • • • • • • • • • • • • • • •                                                                                                    |
| Debug - SMR_EvalKit/Src/mainc - Edi<br>File Edit Source Refactor Navigate<br>File Edit Source Refactor Navigate<br>Debug S<br>SMR_EvalKit.elf Ac6 STM32 Debu<br>SMR_EvalKit.elf<br>SMR_EvalKit.elf<br>SMR_EvalKit.elf<br>SMR_EvalKit.elf<br>SMR_EvalKit.elf<br>Processing.c @ main.c S<br>SMR_EvalKit.elf<br>Processing.c @ main.c S<br>SMR_EvalKit.elf<br>SMR_EvalKit.elf<br>SMR_Ev           | pprice<br>pse<br>Search<br>gging]<br>akpoint)<br>iBe2c<br>main.c(<br>h"<br>ructs.h                                                                                                    | Projec                                                                                                    | t Run Window                                                                                                    | K ON KUI w Help ♥ ♥ ♥ ♥ ♥ ♥ ♥ ♥ Vari 12 ♥ ₽ Name ♦                                                                                                    |
| Debug - SMR_EvalKit/Src/mainc - Edi<br>File Edit Source Refactor Navigate<br>File Edit Source Refactor Navigate<br>Debug SI<br>SMR_EvalKit.elf Ac6 STM32 Debu<br>SMR_EvalKit.elf<br>SMR_EvalKit.elf<br>SMR_EvalKit.elf<br>SMR_EvalKit.elf<br>Processing.c B main.c SI<br>SI /* Tinclude "amin.c."<br>SI /* Tinclude "amin.c."<br>SI                                                                                    | pprice<br>pse<br>Search<br>3e 1*<br>gging]<br>akpoint)<br>13e2c<br>main.c(<br>h"<br>ructs.h                                                                                                    | Projec                                                                                                    | t Run Window                                                                                                    | × Help<br>• Vari № • B<br>Name                                                                                                    |
| Debug - SMR_EvalKit/Src/mainc - Edi<br>File Edit Source Refactor Navigate<br>Debug 33 SMR_EvalKitelf [Ac6 STM32 Debug 33 SMR_EvalKitelf SMR_EvalKitelf Thread #1 (Suspended : Breat in the second second s                                                                                                    | pprice<br>search<br>search<br>is<br>gging]<br>skpoint)<br>i3e2c<br>ins/fr.ac6.<br>main.c(<br>h"<br>ructs.h                                                                                                    | Projec                                                                                                    | t Run Window                                                                                                    | × Help<br>• Help<br>• • • • • • • • • • • • • • • • • • •                                                                                                     |
| <ul> <li>Debug - SMR_EvalKit/Src/mainc - Edi<br/>File Edit Source Refactor Navigate</li> <li>Debug S</li> <li>SMR_EvalKitelf [Ac6 STM32 Debug<br/>SMR_EvalKitelf</li> <li>SMR_EvalKitelf</li> <li>Thread #1 (Suspended : Breat<br/>main() at main.cr35 0x800<br/>, openocd</li> <li>C/Ac6/SystemWorkbench/plug</li> <li>Brocessing. @ main.c S</li> <li>C/Ac6/SystemWorkbench/plug</li> <li>Tinclude "arm_const_st<br/>36 #include "atm_aconst_st<br/>38 #include "adc.h"</li> <li>#include "adc.h"</li> <li>#include "adc.h"</li> <li>#include "adc.h"</li> <li>#include "adc.h"</li> <li>#include "adc.h"</li> <li>#include "atm_const_st<br/>38 #include "atm.emmath.h"</li> <li>Console S Tasks @ Problems @<br/>SMR_EvalKitelf [Ac6 STM32 Debugging]</li> </ul>                                                                                                    | pprice<br>pse<br>Search<br>pse<br>gging]<br>akpoint)<br>Jac2c<br>ins/fr.ac6.<br>main.c<br>h"<br>ructs.h<br>m<br>c:/Ac6/Sg                                                                                                    | Projec<br>Projec<br>Projec | t Run Window                                                                                                    | V Help V + Q + Q + Q + Q + Q + Q + Q + Q + Q +                                                                                                    |
| <ul> <li>Debug - SMR_EvalKit/Src/mainc - Edi</li> <li>File Edit Source Refactor Navigate</li> <li>Debug S</li> <li>SMR_EvalKitelf [Ac6 STM32 Debug S</li> <li>SMR_EvalKitelf</li> <li>Thread #1 (Suspended : Breater and the second second se</li></ul>                                                                                                    | pprice<br>pse<br>Search<br>(3) i +<br>(3) (2) (2) (2) (2) (2) (2) (2) (2) (2) (2                                                                                                    | Projec<br>R sci<br>R sci<br>mcu.ext<br>mcu.ext                                                                                                    | t Run Windox                                                                                                    | <pre>v Help<br/>v Help<br/>v Vari 52 • B<br/>Name<br/>v Vari 52 • B<br/>Name<br/>v vari 52 • B<br/>Name<br/>v vari 52 • B<br/>Name<br/>v vari 52 • B<br/>v vari 52 • B<br/>v</pre> |
| <ul> <li>Debug - SMR_EvalKit/Src/mainc - Edi<br/>File Edit Source Refactor Navigate</li> <li>Debug S</li> <li>SMR_EvalKitelf [Ac6 STM32 Debug<br/>SMR_EvalKitelf</li> <li>SMR_EvalKitelf</li> <li>Thread #1 (Suspended : Bree<br/>main() at mainc.75 0x800<br/>, 0penocd</li> <li>C/Ac6/SystemWorkbench/plug</li> <li>Tricad #1 (Suspended : Bree<br/>main() at mainc.75 0x800<br/>, 0penocd</li> <li>C/Ac6/SystemWorkbench/plug</li> <li>Tricad #1 (Suspended : Bree<br/>main() at mainc.75 0x800<br/>, 0penocd</li> <li>C/Ac6/SystemWorkbench/plug</li> <li>Tricad #1 (Suspended : Bree<br/>main() at mainc.75 0x800<br/>, 0penocd</li> <li>C/Ac6/SystemWorkbench/plug</li> <li>Tricad #1 (Suspended : Bree<br/>main() at mainc.75 0x800<br/>, 0penocd</li> <li>Tricad #1 (Suspended : Bree<br/>main() at mainc.75 0x800<br/>, 0penocd</li> <li>Tricad #1 (Suspended : Bree<br/>main() at mainc.75 0x800<br/>, 0penocd</li> <li>Tricad #1 (Suspended : Bree<br/>main() at mainc.75 0x800<br/>, 0penocd</li> <li>Tricad #1 (Suspended : Bree<br/>main() at mainc.75 0x800<br/>, 0penocd</li> <li>Tasks @ Problems (<br/>SMR_EvalKitelf [Ac6 STM32 Debugging]</li> <li>Warning: the current language</li> </ul>                                                                                                    | pprice<br>pse<br>Search<br>pse<br>gging]<br>akpoint)<br>Jaczc<br>ins/fr.ac6.<br>main.c(<br>h"<br>ructs.h<br>"<br>Executa<br>C:/Ac6/Sy<br>does not<br>() at                                                                                                    | Projec<br>Projec<br>Projec | t Run Window                                                                                                    | V Help V + Q + Q + Q + Q + Q + Q + Q + Q + Q +                                                                                                    |
| Debug - SMR_EvalKit/Src/main.c - Edi<br>File Edit Source Refactor Navigate<br>Debug S<br>SMR_EvalKitelf [Ac6 STM32 Debug<br>SMR_EvalKitelf<br>SMR_EvalKitelf<br>SMR<br>SMR<br>SMR<br>SMR<br>SMR<br>SMR<br>SMR<br>SMR<br>SMR<br>SMR                                                                                                    | pprice<br>pse<br>Search<br>pse<br>gging]<br>akpoint)<br>JBe2c<br>ins/fr.ac6.<br>main.c(<br>h"<br>ructs.h"<br>Tucts.h"<br>If<br>DExecuta<br>C:/Ac6/Sy<br>does not<br>C:Ac6/Sy                                                                                                    | Projec<br>Projec<br>Projec | t Run Window                                                                                                    | V Help V + Q + Q + Q + Q + Q + Q + Q + Q + Q +                                                                                                    |
| <ul> <li>Debug - SMR_EvalKit/Src/mainc - Edi</li> <li>File Edit Source Refactor Navigate</li> <li>Debug 23</li> <li>SMR_EvalKitelf [Ac6 STM32 Debug 23</li> <li>SMR_EvalKitelf</li> <li>Thread #1 (Suspended : Breater and the second of the second of the second</li></ul>                                                                                                    | pprice<br>pse<br>Search<br>(29 1 4)<br>(29 1 4)<br>(20 1 4)<br>(20 1                                                                                                    | Projec<br>Projec<br>Projec | t Run Window                                                                                                    | <pre>v Help<br/>v Help<br/>v Vari 52 • B<br/>Name<br/>e<br/>v Vari 52 • B<br/>Name<br/>e<br/>v v vari 52 • B<br/>Name<br/>v v vari 52 • B<br/>Name<br/>v v vari 52 • B<br/>v v v v v v v v v v v v v v v v v v v</pre>                                                                                                    |

Once the firmware has even uploaded to the target and has been run it will be g) stored in the controllers flash memory and run even without connecting to the system workbench on power up.

| 1 ( ) ( ) ( ) ( ) ( ) ( ) ( ) ( ) ( ) ( | _                  |
|-----------------------------------------|--------------------|
| Quick Access                            |                    |
|                                         |                    |
| I Act SIM32 C/C++ Application           | »3 🗆               |
| 2 Local C/C++ Application               | S EL               |
| _                                       | $\bigtriangledown$ |
|                                         | 🖬 m                |
|                                         | 📱 st               |
|                                         | 🖬 aı               |
|                                         | 📱 d                |
|                                         | 🖬 st               |
|                                         | 📱 ti               |
| STATE READY)                            | <b>u</b> :         |
|                                         | 9                  |
| uart2, &Uart.rxData, 1) != /            | a sj               |
| =                                       |                    |
|                                         | 10 E               |
|                                         | Di Di              |
|                                         | 1 a.               |
|                                         | ÷ Ei               |
|                                         | • m                |
|                                         | • Ei               |
| -                                       | ø a:               |
| Þ                                       | < Ⅲ ►              |
|                                         |                    |
|                                         |                    |
| ebug for project SMR EvalVit ***        | *                  |
| eoug for project Shik_Evalkit           |                    |
| 32f401xe.s'                             |                    |
|                                         | -                  |
|                                         | •                  |

### n" button.

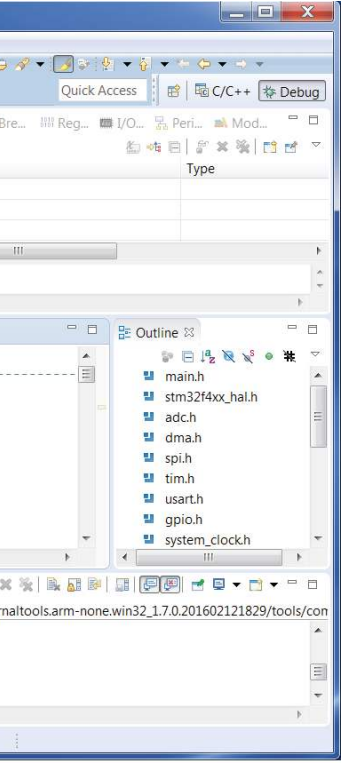

## SMR-EvalKit Pin layout and software components

#### STM32Cubemx a)

The SMR-EvalKit pin layout as well as software components configurations can be viewed using STM32Cubemx. To do this, open STM32Cubemx software and load the file "SMR\_ EvalKit.ioc" in the SMR\_EvalKit\_Project folder.

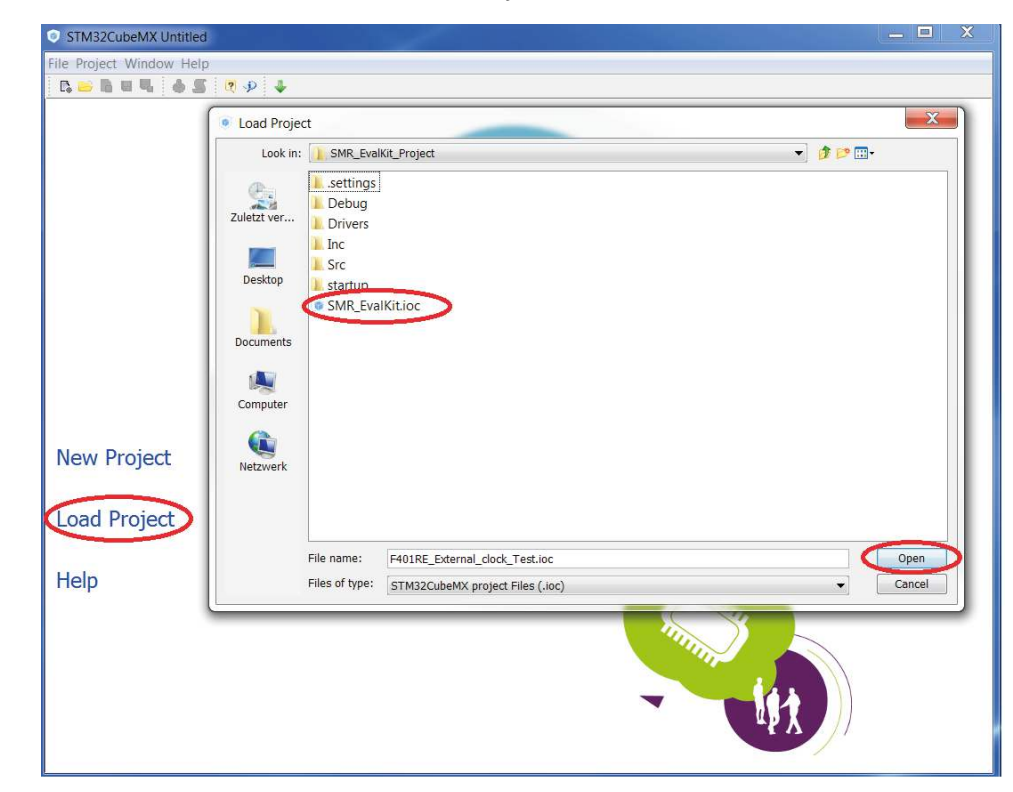

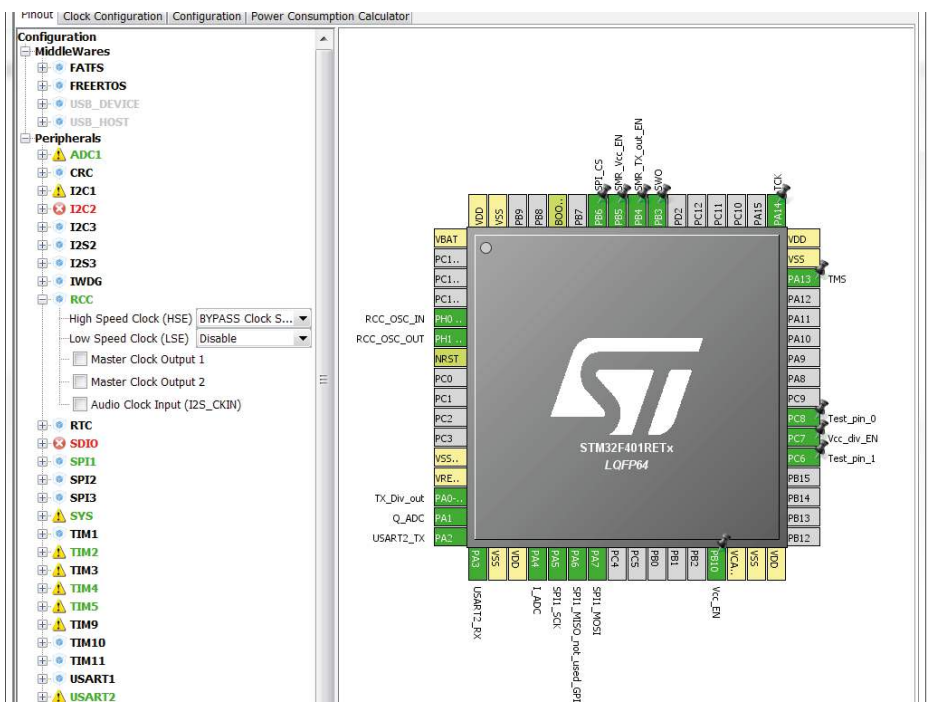

Morpho headers

These headers give access to all STM32 pins.

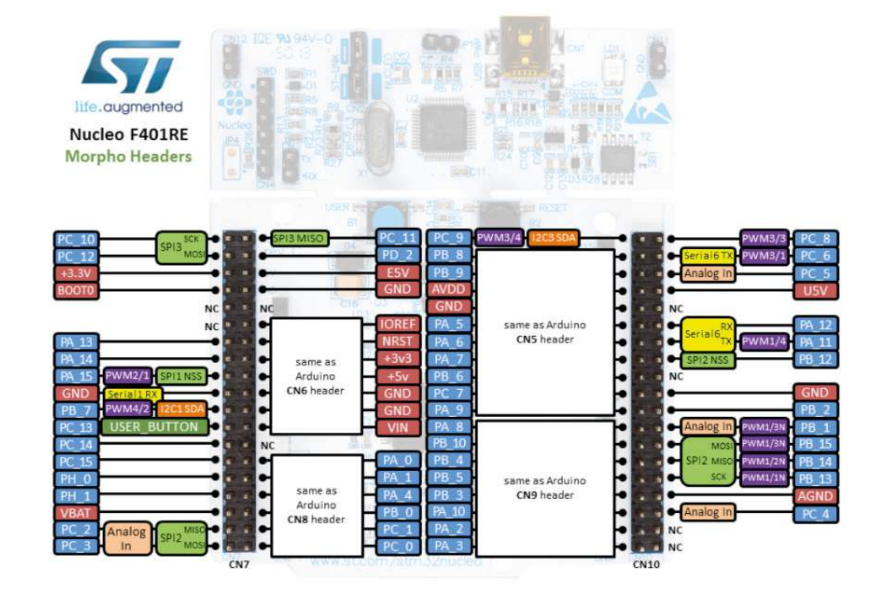

### STM32F401RE Pin map (https://developer.mbed.org/platforms/ST-Nucleo-F401RE/)

b) SMR-EvalKit Pin Configuration

| Name          | Pin<br>map | GPIO   | Description                              | Note               |
|---------------|------------|--------|------------------------------------------|--------------------|
| Vcc_EN        | PB10       | Output | Power supply of SMR board                | High-active        |
| SMR_Vcc_EN    | PB5        | Output | Power supply SMR radar module            | High-active        |
| SMR_Tx_out_EN | PB4        | Output | Transmit signal amplifier                | High-active        |
| Vcc_div_EN    | PC7        | Output | Transmit signal down-conversion          | High-active        |
| Tx_Div_out    | PA0        | Input  | Down-converted transmit signal           | Square wave signal |
| Test_pin_0    | PC8        | Output | For testing purpose                      | high-active        |
| Test_pin_1    | PC6        | Output | For testing purpose                      | high-active        |
| RCC_OSC_IN    | PH0        | n/a    | External clock input                     | n/a                |
| RCC_OSC_OUT   | PH1        | n/a    | External clock output                    | n/a                |
| I_ADC         | PA4        | Input  | Receive I-Channel signal                 | Analog             |
| Q_ADC         | PA1        | Input  | Receive Q-Channel signal                 | Analog             |
| SPI1_CS       | PB6        | Output | SPI Chip select                          | Low-active         |
| SPI1_CLK      | PA5        | Output | SPI Communication clock                  | high-active        |
| SPI1_MOSI     | PA7        | Output | SPI Transmission of data to SMR<br>board | high-active        |
| SPI1_MISO     | PA6        | Input  | SPI Reception of data from SMR<br>board  | Unused             |
| USART2_TX     | PA2        | Output | Transmission of receive signal to PC     | High-active        |
| USART2_RX     | PA3        | Input  | Reception commands from PC               | Unused             |
| ТСК           | PA13       | n/a    | Debug serial wire clock                  | n/a                |
| TMS           | PA14       | n/a    | Debug serial wire I/O                    | n/a                |
| SWO           | PB3        | n/a    | Debug serial wire output trace port      | n/a                |

SMR-EvalKit pin configuration with respect to STM32F401RE microcontroller board

Note: when toggling the following SMR I/O-pins: Vcc\_EN, SMR\_Vcc\_EN, SMR\_Tx\_EN, Vcc\_Div\_ EN, it is absolutely important to follow the scheme below with a 1ms delay between each pin.

Switching on: Vcc\_EN -> SMR\_Vcc\_EN -> SMR\_Tx\_EN and Vcc\_div\_EN Switching off: SMR\_Tx\_EN and Vcc\_Div\_EN -> SMR\_Vcc\_EN -> Vcc\_EN

C) Software components brief description

| Component | Usage                                                                                                    |
|-----------|----------------------------------------------------------------------------------------------------|
| HSE       | High speed external clock for clocking MCU system                                                                       |
| Timer_2   | Measure SMR down-converted transmit signal frequency                                                                    |
| Timer_4   | <ul> <li>Control ADC sampling period</li> <li>Generate FMCW ramp</li> <li>Monitor measurement cycle duration</li> </ul> |
| Timer_5   | Monitor communication message timeout via USART                                                                         |
| SPI       | Set SMR transmit frequency                                                                                              |
| ADC       | Sample analog receive signals of SMR module                                                                             |
| DMA       | <ul><li>Read sampled signals from ADC registers</li><li>Write data to SPI registers</li></ul>                           |
| USART     | Communicate to PC                                                                                                    |
| GPIO      | Interface between SMR board and MCU board                                                                               |

# 6. Radar configurable parameters

The "CONFIG.h" file in the source code provides a list of configurable parameters.

| Parameter        | Description                         | Note                                      | Unit             |
|------------------|-------------------------------------|-------------------------------------------|------------------|
| MODULATION       | selecting of radar principle        | 0: Doppler principle<br>1: FMCW principle | -                |
| FREQ_START*)     | Start frequency in FMCW mode        | Min: 24000<br>Max: 24250                  | MHz              |
| FREQ_STOP        | Stop frequency in FMCW mode         | Min: 24000<br>Max: 24250                  | MHz              |
| FREQ_CALIB_EN    | Frequency calibration enable        | 0: Off<br>1: On                           |                  |
| SAMPLE_PERIOD    | ADC sampling interval               | 1*)                                       | μs               |
| CYCLE_DURATION   | Measurement cycle duration          | 2*)                                       | μs               |
| FREQ_CALIB_INTVL | Frequency auto-calibration interval |                                           | Number of cycles |
| BAUDRATE         | Data transmission rate              | Default: 115000                           | Bits/s           |

FREQ\_START must always be smaller than FREQ\_STOP: FREQ\_START < FREQ\_STOP \*):

A careful consideration should be taken when changing the parameter "SAMPLE\_ 1\*): PERIOD" since an improper value of this parameter may cause application software not functioning correctly.

2\*): Min. CYCLE\_DURATION = SAMPLE\_PERIOD\*FFT\_SIZE + FRAME\_LENGTH\*10/BAUDRATE E.g.: SAMPLE\_PERIOD = 400µs, FFT\_SIZE = 128, FRAME\_LENGTH = 1031 bytes, BAUDRATE = 115000bits/s

-> Min. CYCLE\_DURATION = 400µs\*128 + 1031\*10/115200 ≈ 141ms

# 7. Data Transmission

At the end of each measurement, the raw data as well as its FFT magnitudes in logarithmic scale will be transmitted to the GUI. The data is transmitted in a frame with the following structure:

**Example:** FFT\_SIZE = 128 (i.e. 128 samples)

| Byte<br>No.  | Byte<br>1 | Byte<br>2 | Byte<br>3            | Byte<br>4,5      | Byte<br>6,7 | Byte<br>260,261<br>260,261 | Byte<br>262,263 | Byte<br>516,517 | Byte<br>518,519<br>520,521 | Byte<br>1026,1027<br>1028,1029 | Byte<br>1030 | Byte<br>1031 |
|--------------|-----------|-----------|----------------------|------------------|-------------|----------------------------|-----------------|-----------------|----------------------------|--------------------------------|--------------|--------------|
| Data<br>type | uint8     | uint8     | uint8                | uint16           | int16       | int16                      | int16           | int16           | int32                      | int32                          | 1 byte       | 1 byte       |
| Con-<br>tent | SD        | FC        | Mod-<br>ula-<br>tion | Number<br>sample | Raw<br>I1   | Raw<br>I128                | Raw<br>Q1       | Raw<br>Q128     | FFT-mag<br>1               | FFT-mag<br>128                 | CS           | ED           |

| <b>SD:</b> start delimiter = 162 (0xA1)                          |  |  |  |  |  |
|------------------------------------------------------------------|--|--|--|--|--|
| FC: function code = 224 (0xE0)                                   |  |  |  |  |  |
| Modulation: 0-Doppler, 1-FMCW                                    |  |  |  |  |  |
| Number sample: number of captured samples for single measurement |  |  |  |  |  |
| Raw I1: sample 1st of raw I signal                               |  |  |  |  |  |
| Raw I128: sample 128th of raw I signal                           |  |  |  |  |  |
| Raw Q1: sample 1st of raw Q signal                               |  |  |  |  |  |
| Raw Q128: sample 128th of raw Q signal                           |  |  |  |  |  |
| FFT-mag 1: magnitude of FFT sample 1st in logarithmic scale      |  |  |  |  |  |
| FFT-mag 128: magnitude of FFT sample 128th in logarithmic scale  |  |  |  |  |  |
| CS: checksum = (sum of Byte2 to Byte1029) & 0x000000FF           |  |  |  |  |  |
| ED: end delimiter = 22 (0x16)                                    |  |  |  |  |  |

Note: Depending on FFT\_SIZE the frame length will change and byte numbers may need to be adjusted,

however the frame's structure remains.

## Transmission State

During the time when data is being transmitted to the PC, "LED2" on the microcontroller board will turn on and it will turn off again when the transmission is completed. During normal operation the LED will flash due to the continuous data transmission.

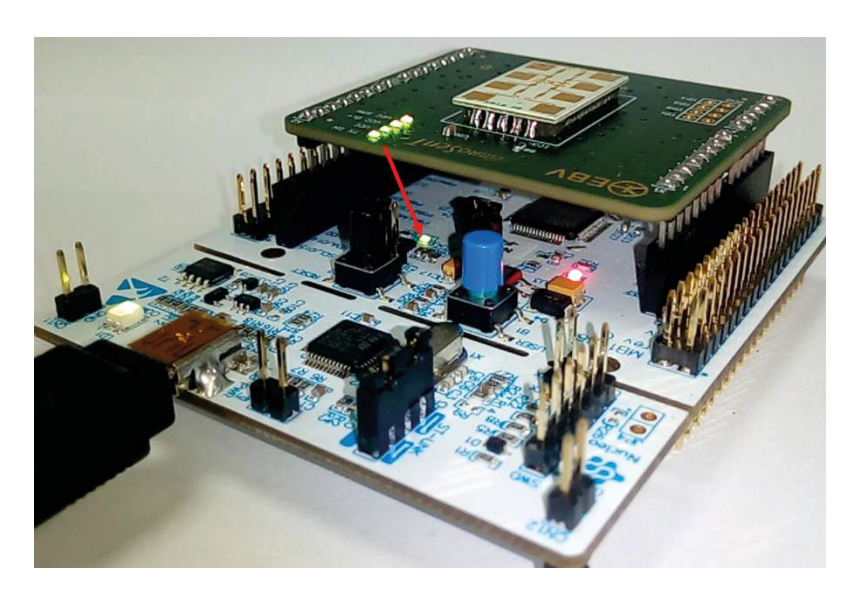

20

### Signal Processing

This is an illustration of the signal processing for both Doppler and FMCW mode.

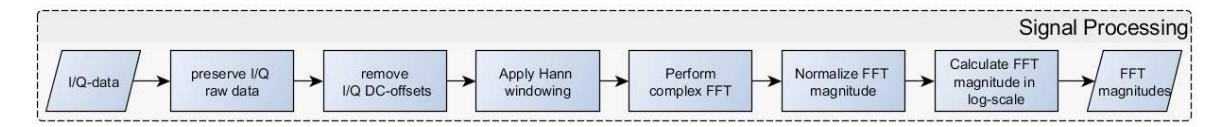

### **Frequency Auto-Calibration** 8.

One highlighted feature of the SMR-Evalkit is the ability to minimize transmit frequency drift over temperature. The following diagram describes the principle behind the frequency calibration.

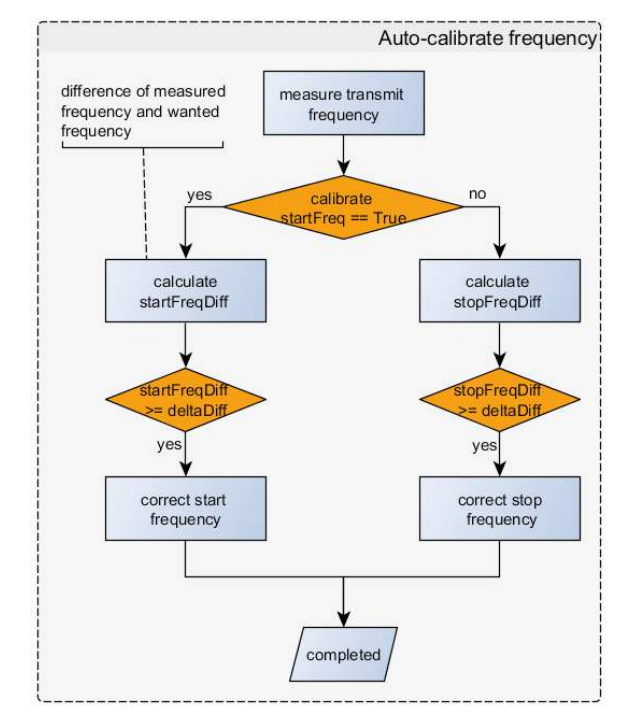

In the first step the transmit frequency of SMR module is measured. a) Afterwards the difference between the target transmit frequency and the measured transmit frequency is calculated. Based on this difference the transmit frequency is changed accordingly and tested again.

Transmit frequency measurement The SMR-module outputs a square wave prescaler signal with a frequency corresponding to 1:8192 of its current transmit frequency. The prescaler is enabled by connecting "Vcc div EN" to 3.3V.

Example: A transmit frequency of 24.125GHz will result in a square wave signal with a frequency of approx. 2.944946MHz.

This square wave signal is routed into the microcontroller board via the "TX\_Div\_out" pin. In order to measure the frequency of the square wave signal, an input-capture channel of the microcontroller is applied on the "TX\_Div\_out" pin to detect and count the number of rising edges of the square wave signal in a duration of 100ms. After the sampling process, the frequency of the square wave signal is calculated by dividing the number of detected rising edges by 100ms.

Example: 293584 rising edges detected -> 2.93584MHz square wave signal

b) Frequency shift calculation

After measuring the frequency of the square wave signal, the difference between the target frequency and the measured frequency is calculated and used for correcting the transmit frequency.

Transmit frequency correction C)

The calculated frequency difference is compared with a frequency tolerance. When the difference exceeds the tolerance, an adjustment for transmit frequency with a pre-defined value is performed to move the transmit frequency closer to desired frequency.

This frequency auto-calibration routine is repeated after a defined duration and this defined duration can be configured by the users. After calibration process, the application will wait for one measurement cycle before continuing with measurements.

Note: In Doppler mode only start frequency is calibrated. In FMCW mode, start- and stop-frequency are calibrated alternately.

# 9. Complete Application Diagram

# Calibrate initial frequenc difference of measured frequency and wanted frequency Start Enable SMR n Start software components complete Auto-calibrate frequency Reset FreqCallb Interval counter witch off tran Wait till cycle end VQ-data - Preserve I/Q - raw data I/Q DC-offsets - Apply Hann - Pottorm - Complex FFT - Mormatics FFT - Magnitude in - magnitude in - magnitude - magnitude - magn

# 10. Hardware

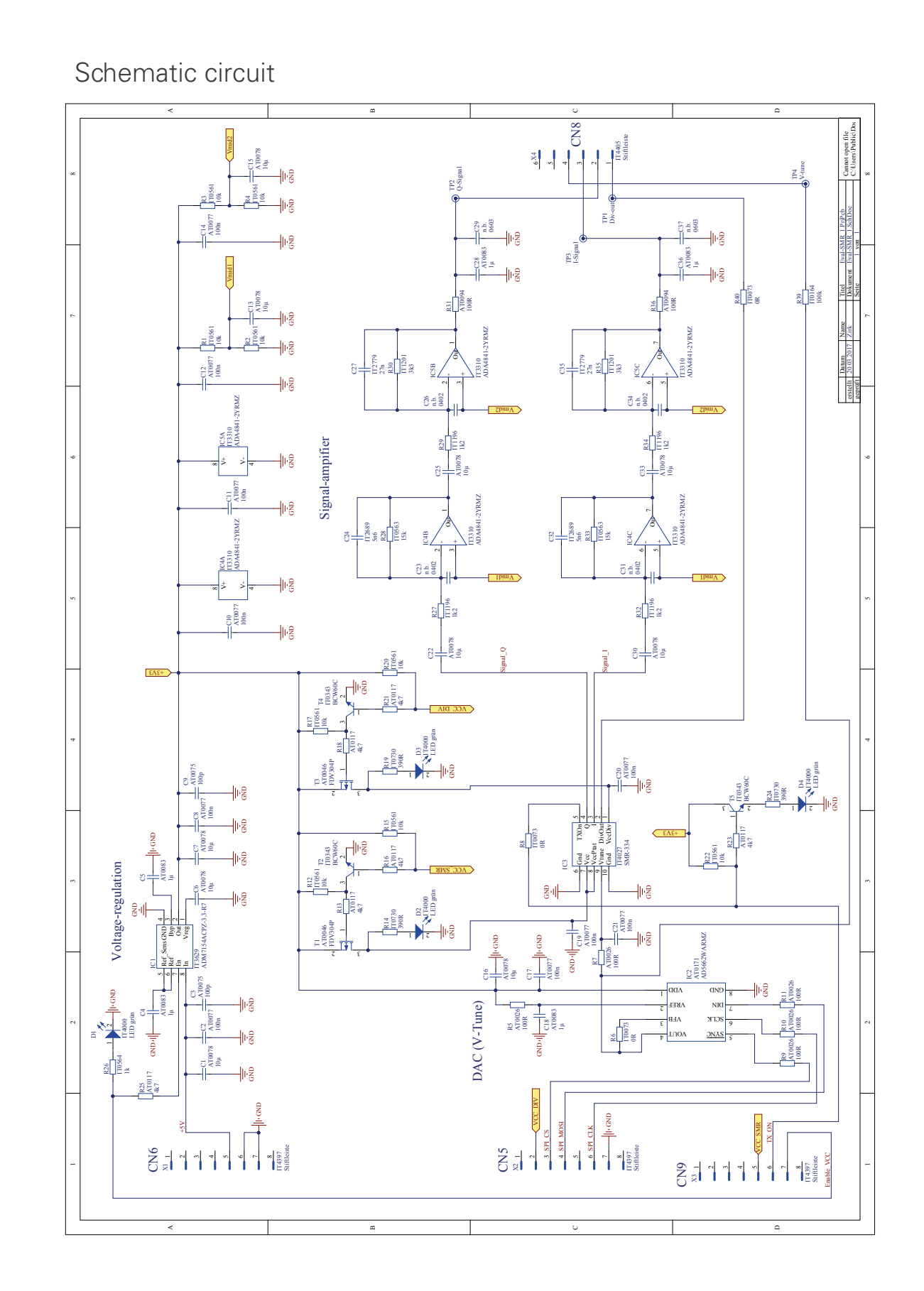

24

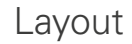

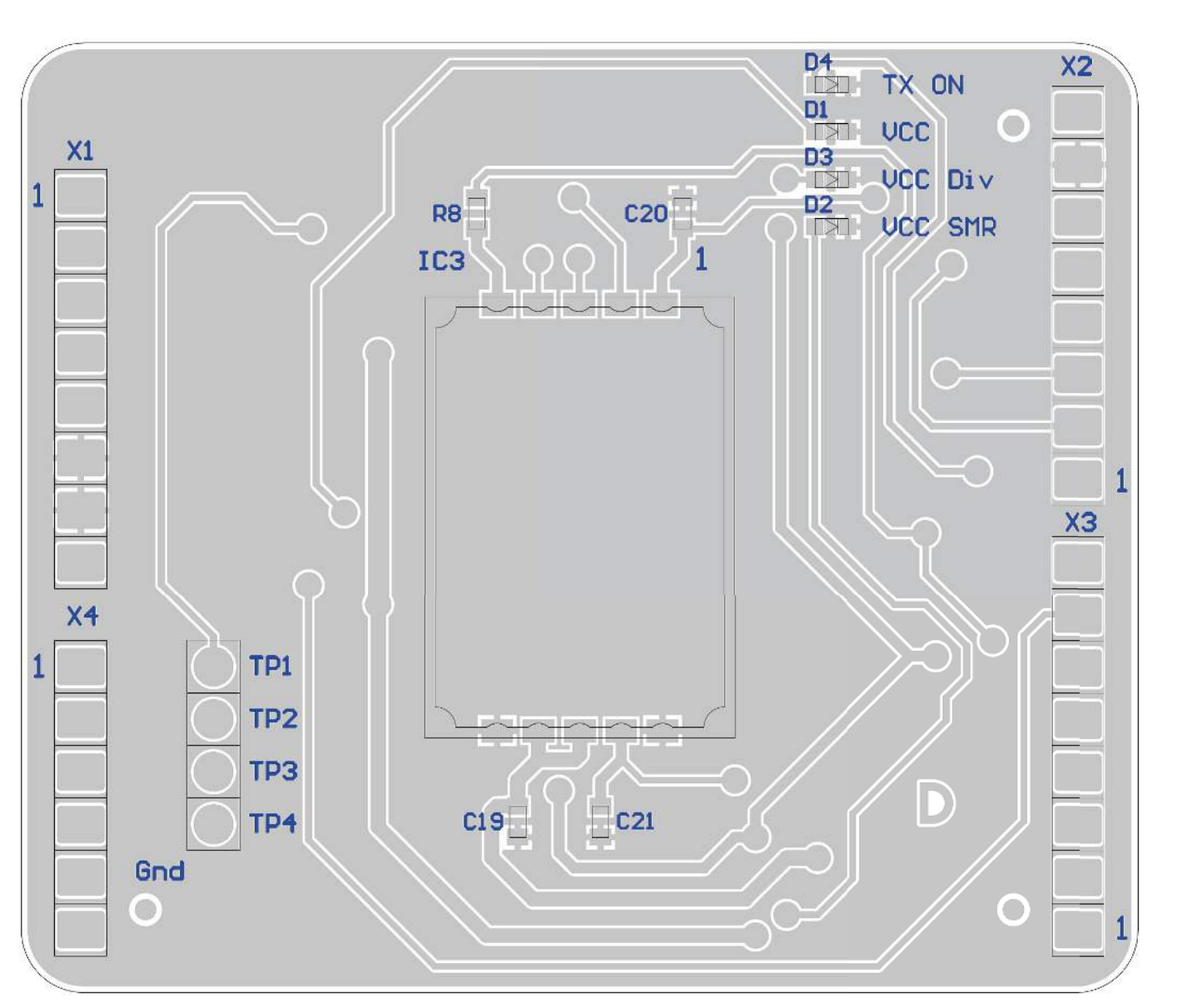

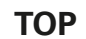

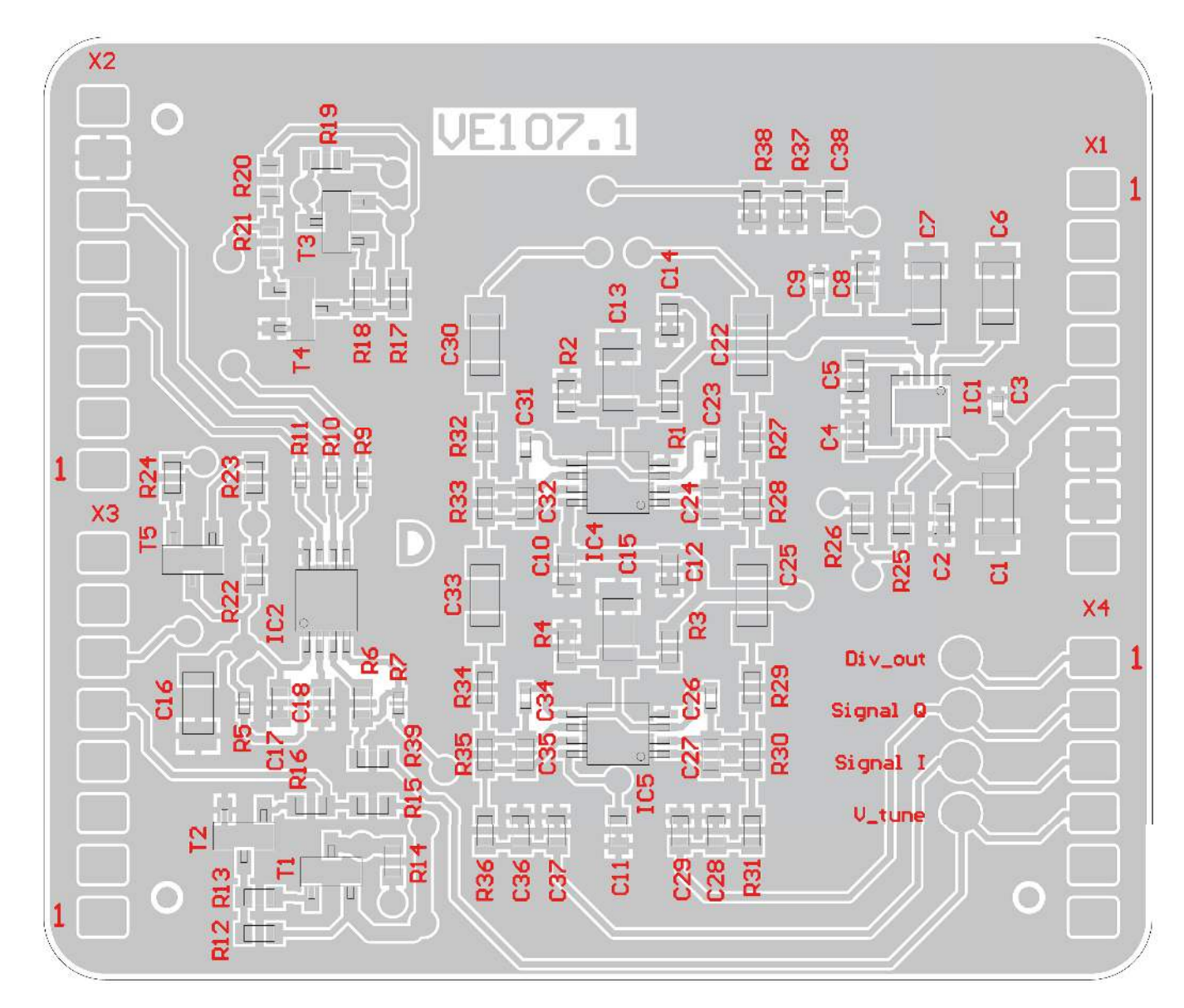

## SMR Evaluation Kit user manual

## BOTTOM

## SMR Technical characteristics

See Data Sheet SMR-334

# 11. References

STM32F401RE Nucleo reference manual:

http://www.st.com/content/ccc/resource/technical/document/reference\_manual/5d/b1/ ef/b2/a1/66/40/80/DM00096844.pdf/files/DM00096844.pdf/jcr:content/translations/ en.DM00096844.pdf

STM32F401xE datasheet: <u>http://www.st.com/content/ccc/resource/technical/document/</u> <u>datasheet/30/91/86/2d/db/94/4a/d6/DM00102166.pdf/files/DM00102166.pdf/jcr:content/</u> <u>translations/en.DM00102166.pdf</u>

STM32 Nucleo-64 board user manual:

http://www.st.com/content/ccc/resource/technical/document/user\_manual/98/2e/ fa/4b/e0/82/43/b7/DM00105823.pdf/files/DM00105823.pdf/jcr:content/translations/ en.DM00105823.pdf

# 12. History

| Document revision | Date       | Change log                             | Author |
|-------------------|------------|----------------------------------------|--------|
| 1                 | 01.03.2017 | first release                          | BL     |
| 1.1               | 20.03.2017 | Added description "Transmission State" | SG     |
| 1.2               | 26.07.2017 | Release                                | CD     |
| 1.3               | 22.05.2018 | Corrected USART2_TX/RX pins            | BL     |

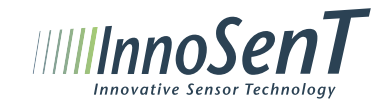

## InnoSenT GmbH

Am Roedertor 30 97499 Donnersdorf Germany Tel.: +49-9528-9518-0 Fax.: +49-9528-9518-99 E-mail: info@innosent.de www.innosent.de